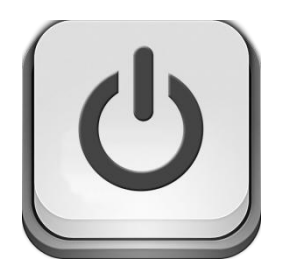

# Sterbox

## e-pilot

v.4.0

INSTRUKCJA KONFIGURACJI e-PILOT V4 oraz Programowanie STERBOX-a

## E-Pilot – V4 dla iPhone

To uniwersalna, konfigurowalna aplikacja przeznaczona dla iPhone, która współpracuje ze Sterbox-em od ver.4.0.0

Posiada :

- dwa ekrany "Main"- każdy z 7 klawiszami z konfigurowalnymi za pomocą ikonek obrazowych
- dwa ekrany "Global"- każdy z 5 klawiszami, które można dowolnie opisać i/lub wstawić symbol graficzny
- dwa ekrany "Light"-każdy po 4 klawisze, które można dowolnie opisać i/lub wstawić symbol graficzny
- możliwość wpisania adresu IP dla dwóch Sterbox-ów
- możliwość wpisania hasła do urządzenia
- edycja w ekranach początkowych "Main"opisu/powitania

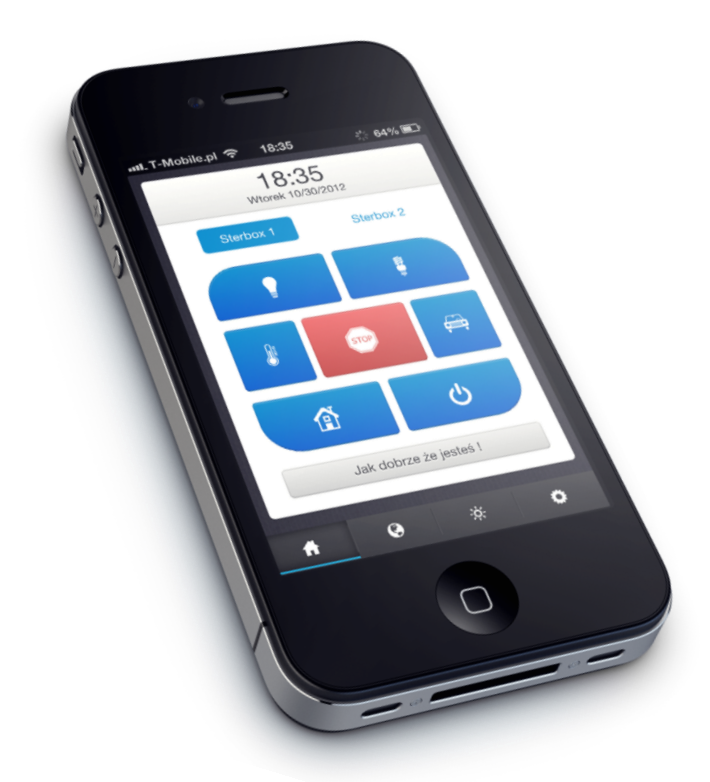

#### **INSTALACJA**

Aby zainstalować aplikację na naszym urządzeniu należy w przeglądarce w telefonie iPhone podać adres : <u>http://sterbox.eu/Mobilne/iPhone/e-pilot-v4/</u> Następnie postępować wg. zaleceń - opcja Pobierz e-Pilot

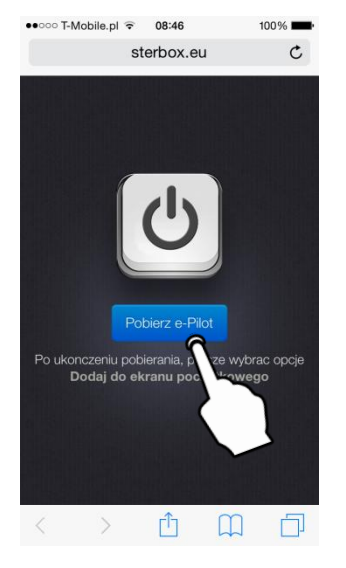

Klikam pobierz e-Pilot

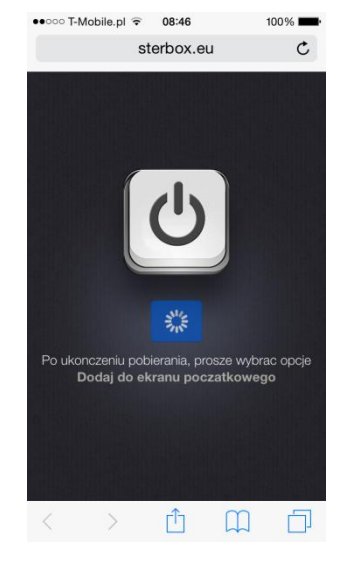

Czekamy

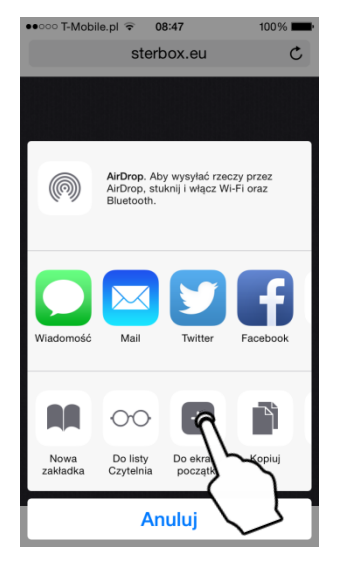

Następnie klikamy " Dodaj do ekranu początkowego"

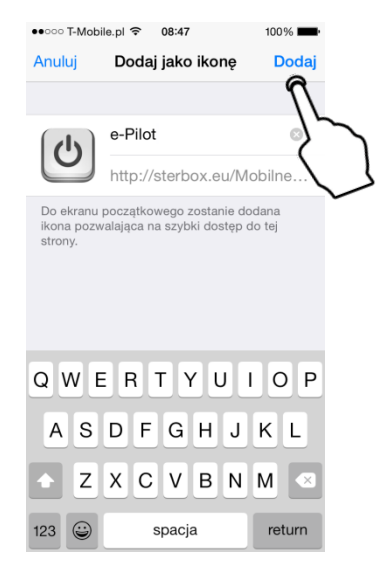

Gdy pojawi się okno "Dodaj jako ikonę" możemy wpisać własną nazwę.

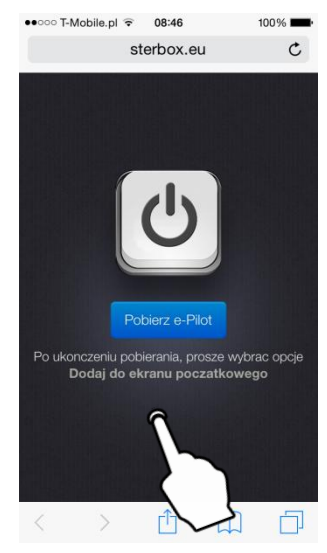

Po zakończeniu pobierania gdy nastąpi powrót do strony pobierania klikamy w opcję.

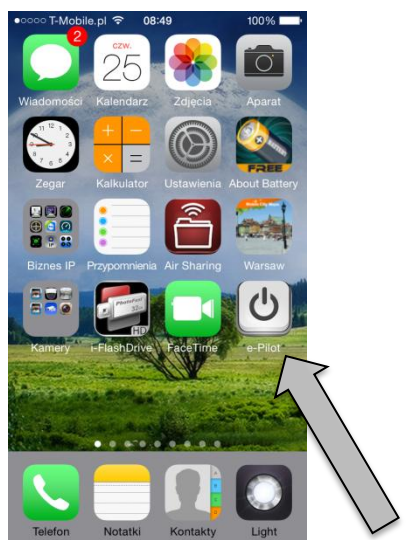

Po zakończeniu przez "Dodaj" pojawi się ikona szybkiego dostępu .

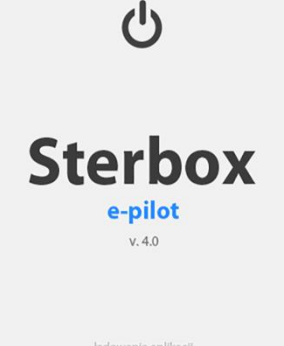

Gdy klikniemy w ikonę szybkiego dostępu na krótko pojawi się ekran ładowania aplikacji. Następnie otworzy się ekran podstawowy z jeszcze nie skonfigurowanymi klawiszami. Klikamy w ikonę ustawień i przechodzimy do konfiguracji .

Jak dobrze, ze jestes !

ò

0

III T-Mobile.pl E

Sterbox 1

17:04

17:04 Sobota 12/1/2012 87% 🔳

Sterbox 2

0

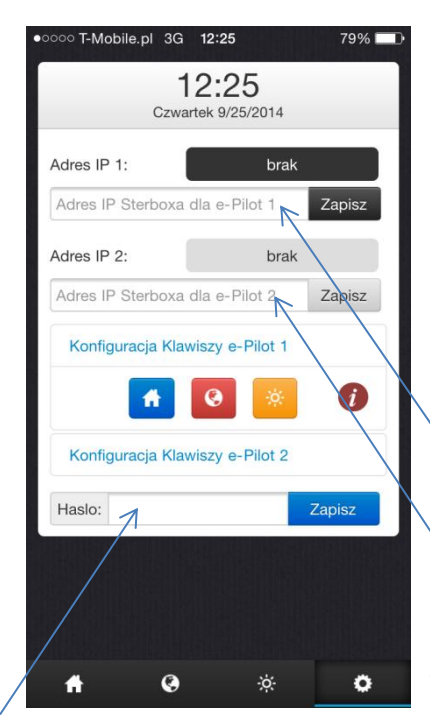

Wpisujemy hasło sterownia. Jeżeli sterujemy dwoma Sterbox-ami hasła musza być takie same.

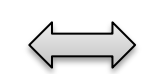

Wpisujemy adres IP jednego i drugiego Sterboxa. Jeżeli wpiszemy w obydwa pola ten sam adres możemy sterować jednym Sterbox-em uzyskując 2 x więcej klawiszy

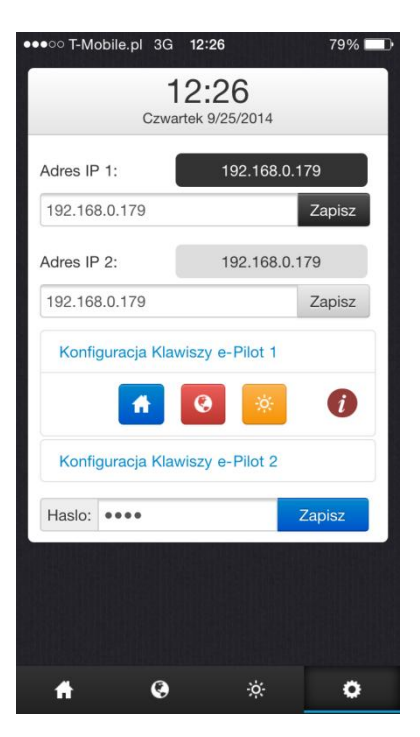

Wygląd po konfiguracji.

Po wpisaniu parametrów do połączenia ze Sterbox-em przechodzimy do konfiguracji i opisu klawiszy oraz powiązań. Każdy klawisz można w Sterbox-ie powiązać z dowolnym wejściem/wyjściem czy obwodem cyfrowym. Klawisz wykonuje funkcje zmiana stanu. Przy każdym klawiszu w nawiasie znajduje się opis do jakiego obwodu będzie się odnosił dany klawisz ( czyli jakie powiązanie wpisać w wejście/wyjście czy obwód cyfrowy).

Poniżej przykład konfiguracji w Sterbox bezpośrednio do obwodu wyjściowego portu cyfrowego.

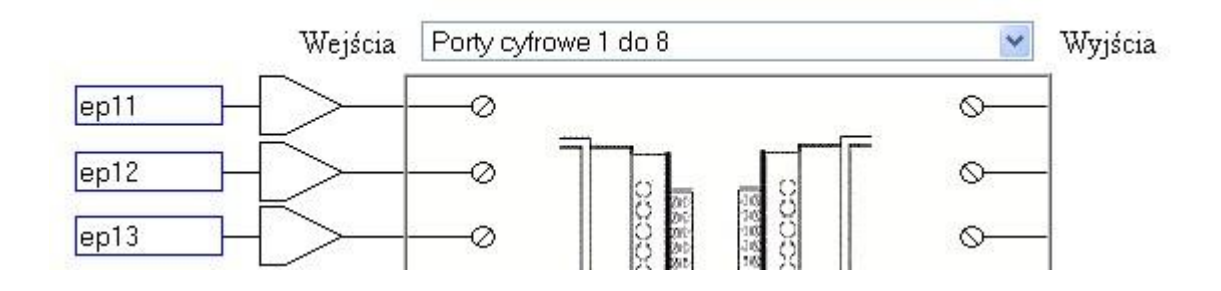

Należy pamiętać, iż obwód wysyłany przez e-pilot nie może być powiązany bezpośrednio z innym obwodem. Jeżeli chcemy danym obwodem sterować z innych wejść czy klawiszy ekranowych najlepiej obwód z e-pilot połączyć przez bramkę BUF zmieniając nazwę obwodu. Poniżej przykład.

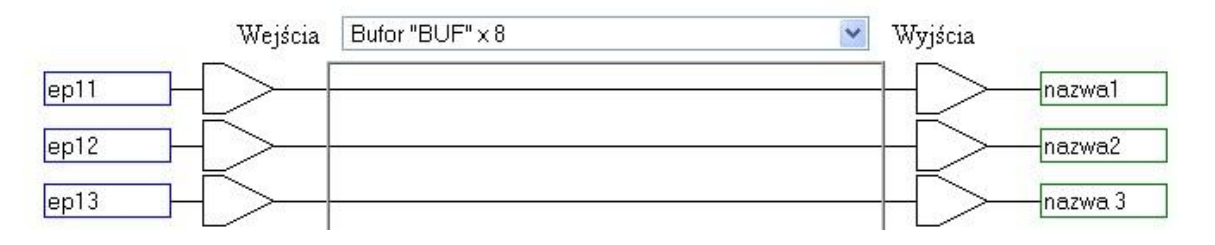

Jeżeli z klawisza e-pilota chcemy uzyskać impuls np. do sterowania przerzutnikiem T lub inną funkcją na wyjściu bramki BUF konfigurujemy impuls. Przykład poniżej.

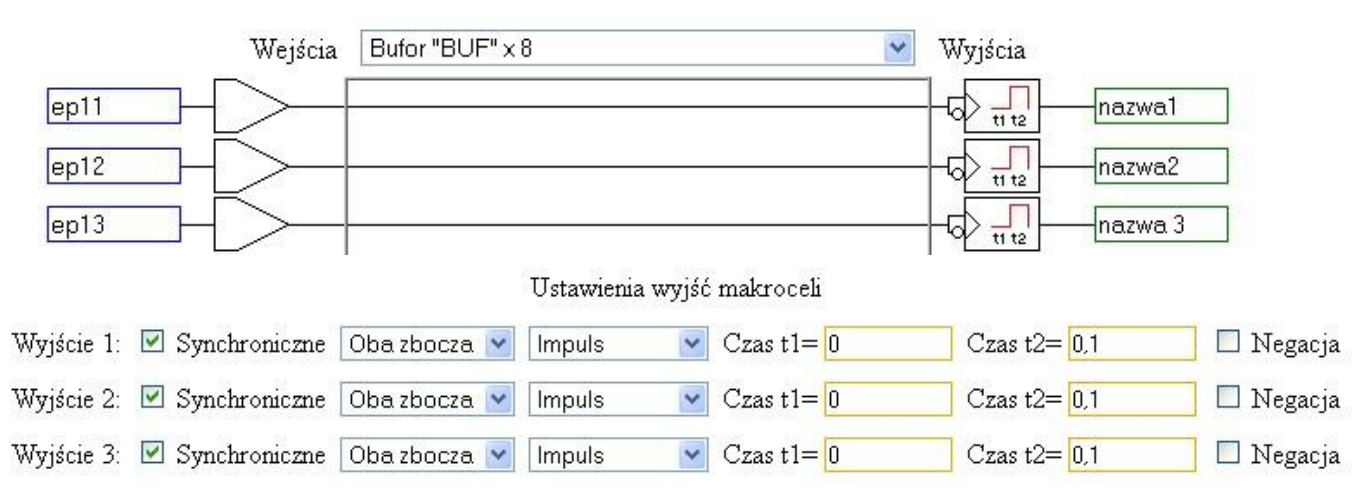

W przypadku standardowej konfiguracji dostrczanej fabrycznie jeżeli na wyjściu bramki BUF wpiszemy obwody sterujące przerzutnikami T od razu mamy skonfigurowane sterowanie.

#### Poniżej przykład.

|         |      |             | Wejścia  | Bufor "BUI | F"×8       |         | *           | Wyjścia          |     |           |
|---------|------|-------------|----------|------------|------------|---------|-------------|------------------|-----|-----------|
|         | ep11 |             | > -      |            |            |         |             |                  | -a1 |           |
|         | ep12 |             | > -      |            |            |         |             |                  | a2  |           |
|         | ep13 |             | > -      |            |            |         |             |                  | a3  |           |
| itd.    |      |             | > -      |            |            |         |             | $+ \overline{>}$ |     |           |
|         |      |             | S—       |            |            |         |             | 45-              | _   | itd.      |
|         |      |             | S        |            |            |         |             | LKS-             | _   |           |
|         |      |             | S        |            |            |         |             | LKS_             | _   |           |
|         | -    |             | <u> </u> |            |            |         |             | LKS              | _   |           |
|         | 0.8  |             |          |            |            |         |             |                  |     |           |
|         |      |             |          |            | Ustawienia | ı wyjść | makroceli   |                  |     |           |
| Wyjście | 1: 💌 | Synchronic: | zne Oba  | zbocza 💌   | Impuls     | ~       | Czas t1= 0  | Czas t2= 0,      | 1   | 🗖 Negacja |
| Wyjście | 2: 🗹 | Synchronic: | zne Oba  | zbocza 💌   | Impuls     | ~       | Czas t1= 0  | Czas t2= 0,1     | 1   | 🔲 Negacja |
| Wyjście | 3: 🗹 | Synchronic: | zne Oba  | zbocza 💌   | Impuls     | ~       | Czas t1=0   | Czas t2= 0,1     | 1   | 🗆 Negacja |
|         |      |             |          | Wyjści     | ie 4: 🖳    |         | 💌 🗌 Negacja |                  |     |           |
|         |      |             |          | Wyjści     | ie 5: 🖳    |         | 💌 🗆 Negacja | :+ al            |     |           |
|         |      |             |          | Wyjści     | ie 6: 🗕    |         | 💌 🗌 Negacja | Ita              | •   |           |
|         |      |             |          | Wyjści     | ie 7: 🗕    |         | 💌 🗌 Negacja |                  |     |           |
|         |      |             |          | Wyjści     | ie 8: 🗕    |         | 💌 🗌 Negacja |                  |     |           |

Teraz gdy już wiemy który klawisz czym będzie sterował przystępujemy do opisu lub wstawiania ikonek czy symboli.

W przypadku ekranów Main możemy wstawiać ikony zawarte w programie,

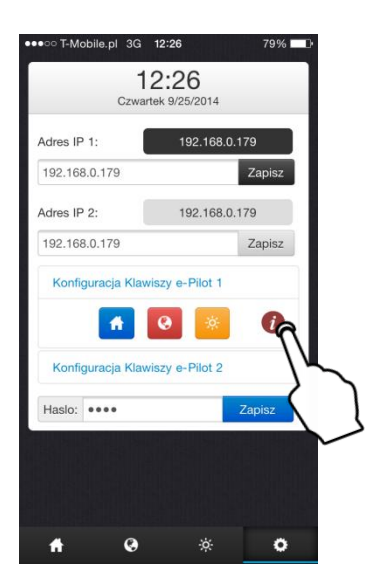

Jeżeli w ekranie ustawień klikniemy na ikonę Informacji otworzy się nam ekran 1/3 gdzie możemy podejrzeć nazwę poszczególnych ikon. Poniżej widok ekranów

| С | zesc 1           |              |                    |  |
|---|------------------|--------------|--------------------|--|
|   | Altana           | Auto         | Dom                |  |
|   | A<br>Na dol      | L<br>Dzownek | ۲۲<br>۲۲<br>Srodek |  |
|   | <b>i</b><br>Info | Klucz        | Komputer           |  |
|   | Kontrast         | Lamp 1       | Lamp 2             |  |
| С | zesc 2           |              |                    |  |

| Czesc 1 |         |           |
|---------|---------|-----------|
| Czesc 2 |         |           |
| Light 1 | Light 2 | Light 3   |
| Muzyka  | Dbraz   | Okno 1    |
| Okno 2  | Oko     | On-off    |
| Otwarte | Out     | Piekarnik |

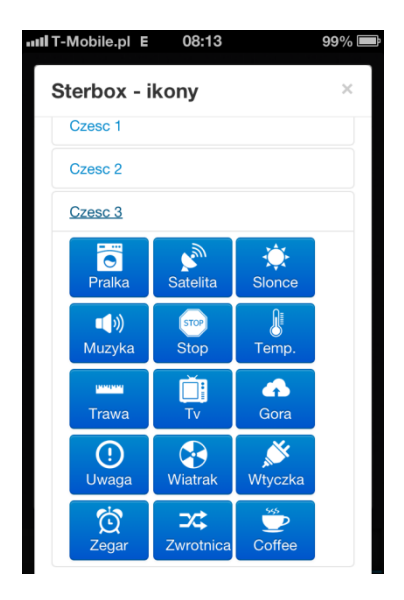

Wpisując w klawisze opis możemy korzystać ze znaków html oraz symboli lub wykorzystywać ikony zawarte w iPhone.

Np. używając <br> opuszczamy do następnego wiersza, używając <h1> powiększamy czcionkę. Wpisując &#9730; mamy symbol (parasolka).

Dla przykładu podajemy inne wpisy (symbolikę można znaleźć w Internecie) lub skopiować symbol z edytora tekstowego :

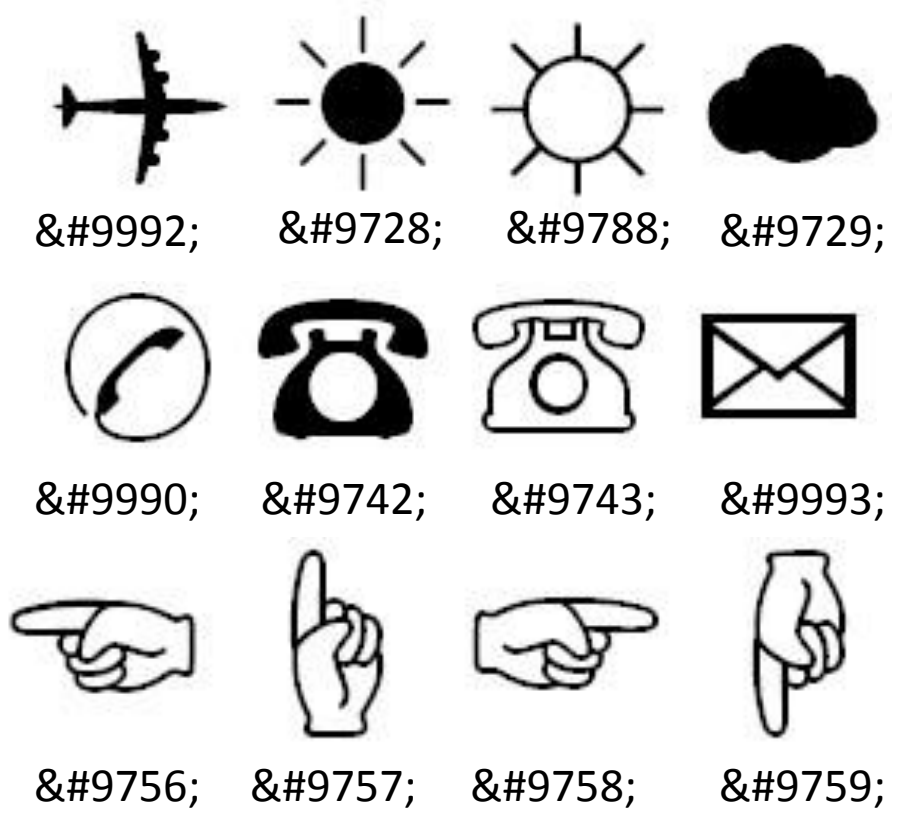

Oraz wiele innych których symbolikę możemy znaleźć w Internecie lub edytorach tekstowych.

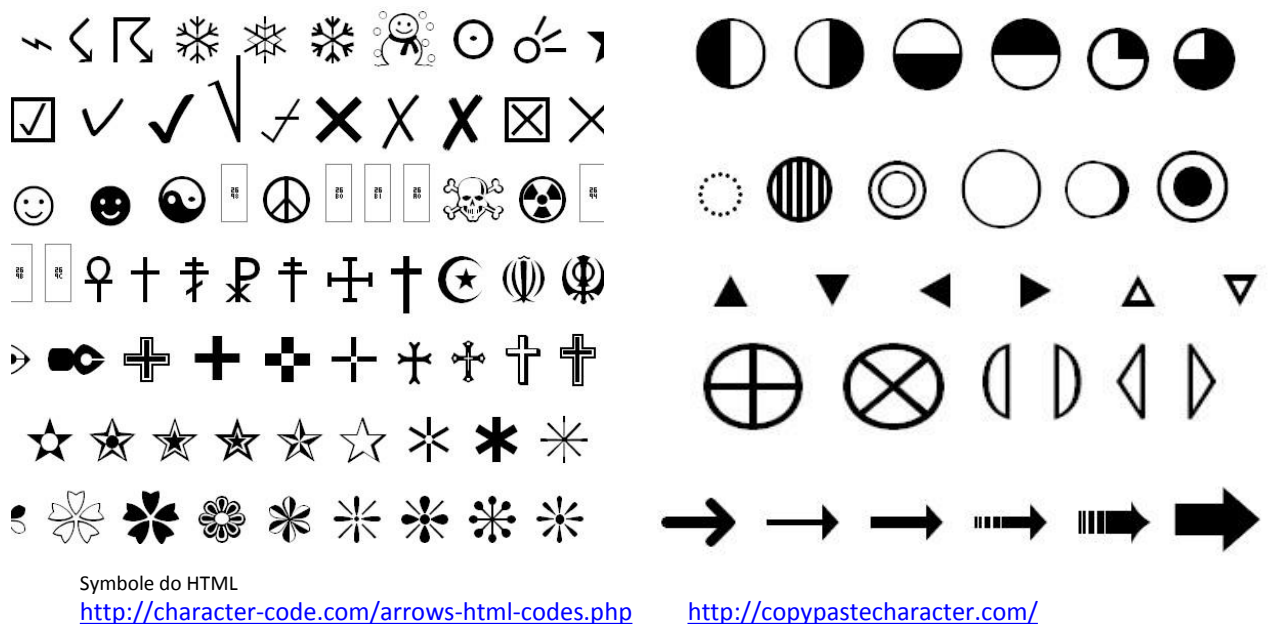

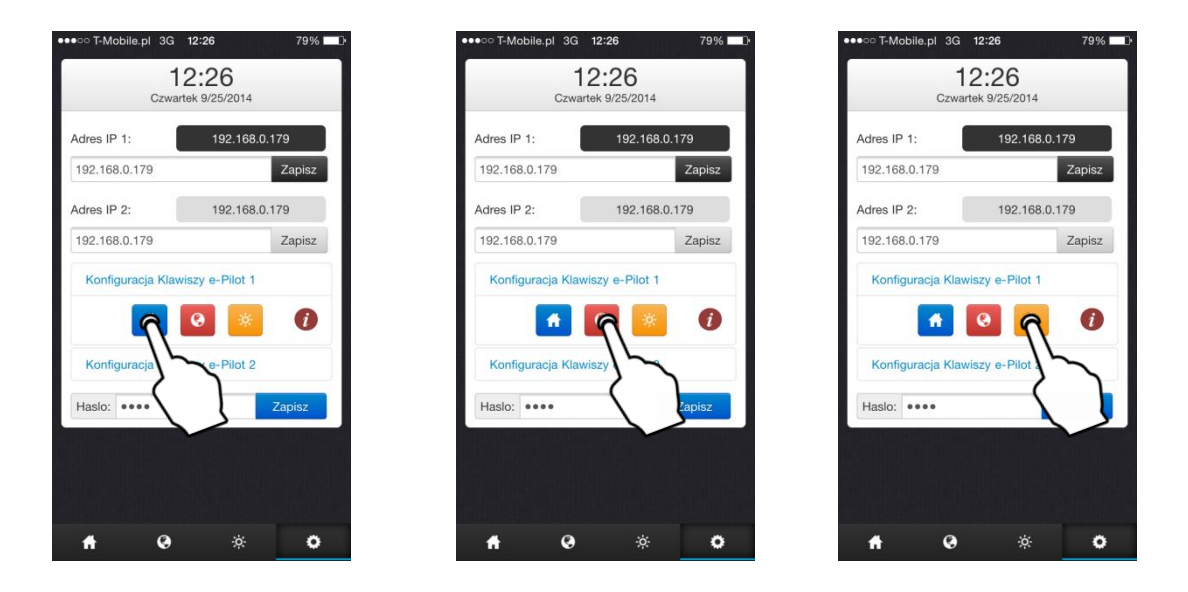

W ekranie Ustawień klikając w odpowiednie ikony przechodzimy do konfiguracji i opisów klawiszy dla poszczególnych ekranów sterowania i dla określonego e-Pilota.

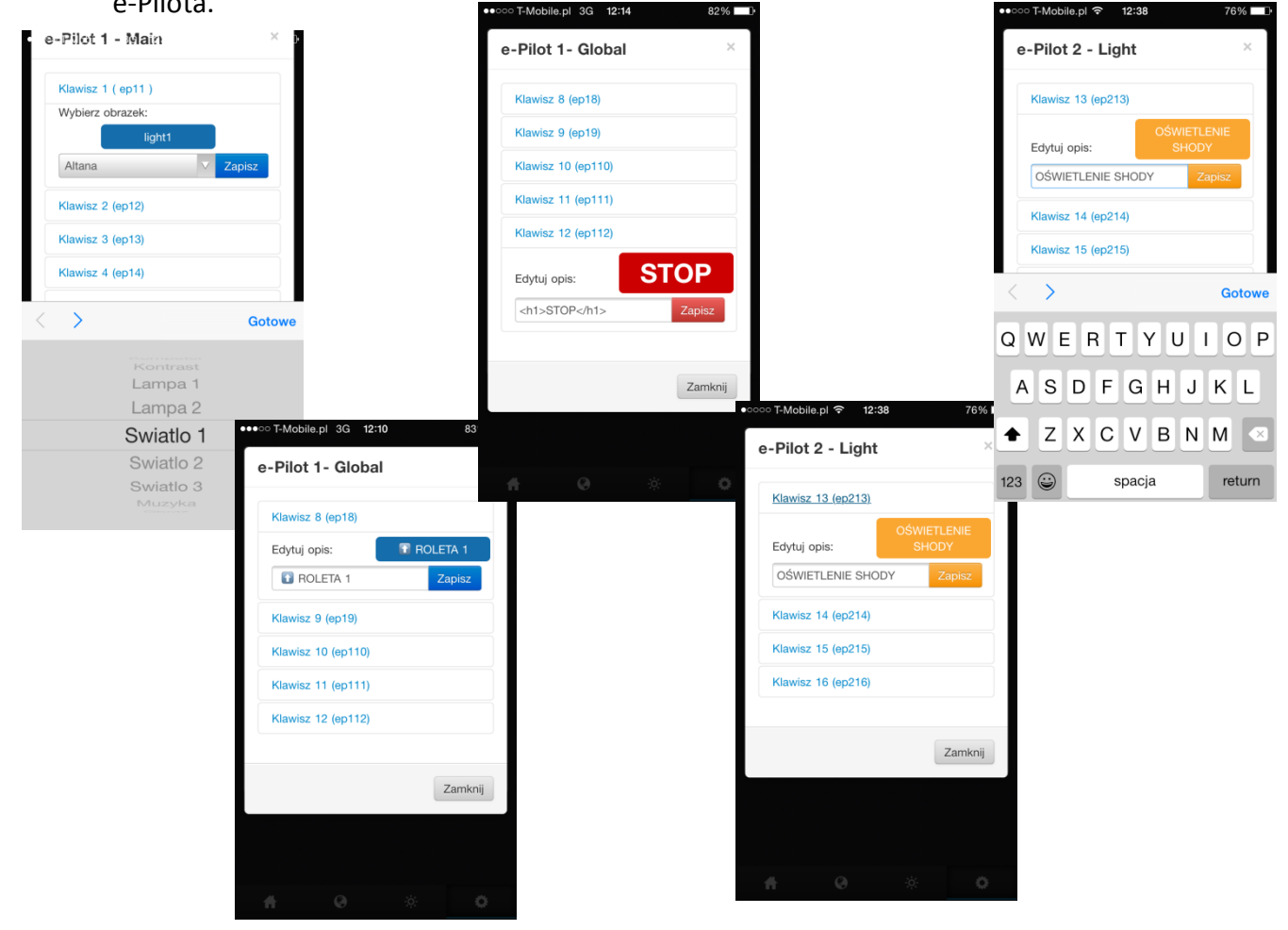

Przykłady konfiguracji poszczególnych klawiszy na różnych ekranach

Efekt końcowy może być następujący. Jest to tylko przykład.

Przykładowy wygląd dla zakładek e-Pilot 1

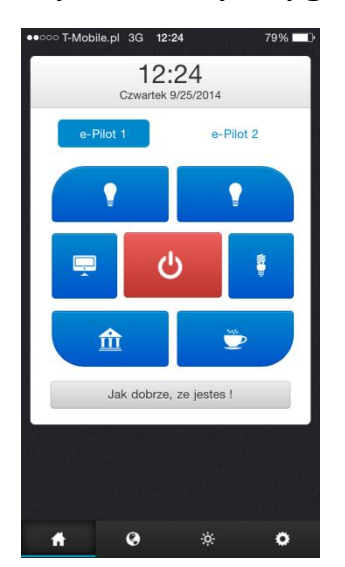

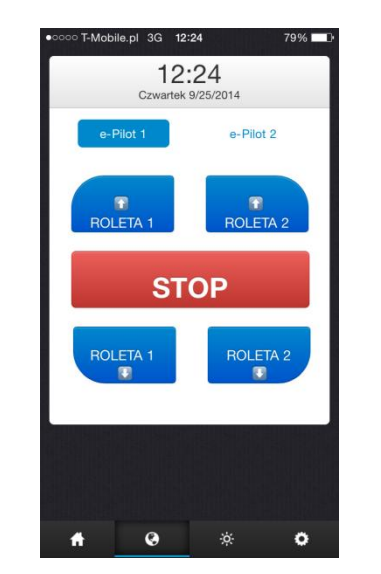

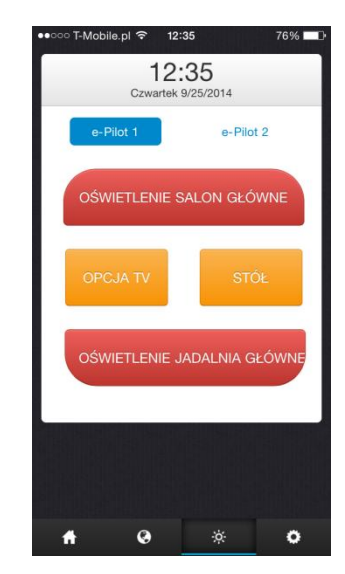

### Przykładowy wygląd dla zakładek e-Pilot 2

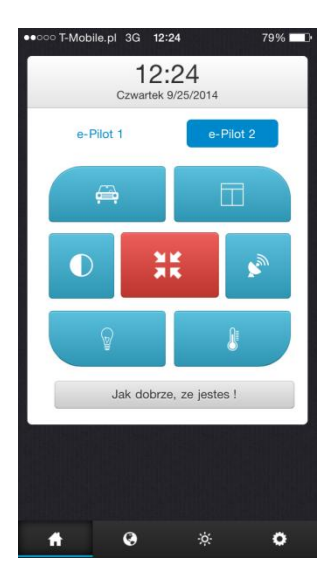

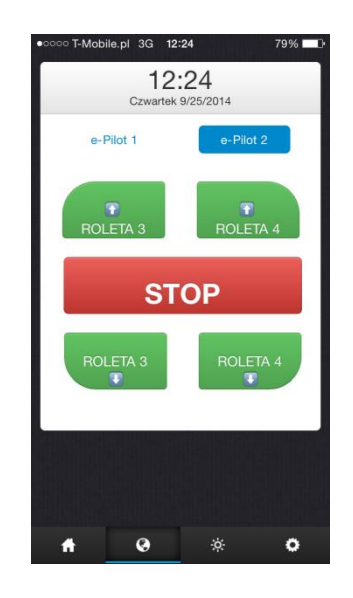

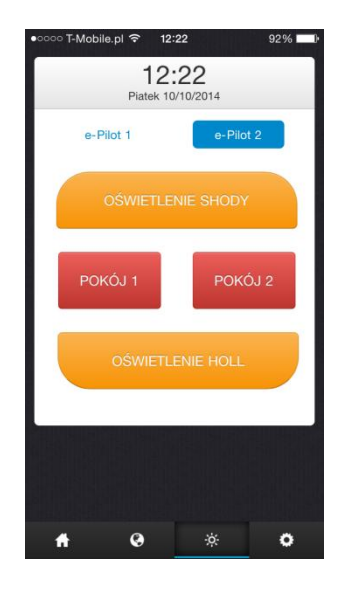